## WIRELESS PRINTING INSTRUCTIONS

## Windows XP

- Start
- Printers and Faxes
- Add Printer
- Click Next
- Select the second option: "A network printer or a printer attached to another computer"
- Click Next
- Select the third option: "Connect to a printer on the internet or a home or office network"
- Type in the following:
- http://152.228.56.230 (for the upstairs wireless printer)
- OR
- http://152.228.56.94 (for the downstairs wireless printer)
- Click Next
- Select HP LaserJet 8150 PCL as the printer type
- Click OK
- Select if you wish to make this your default printer
- Click Next
- Click Finish

## Windows Vista

- Start
- Printers and Faxes
- Add a printer
- Select "Add a network, wireless or Bluetooth Printer
- Select "The printer that I want isn't listed
- Select the second option "Select a shared printer by name"
- Type in the following: Http://152.228.56.230 (for the upstairs wireless printer) OR
  - Http://152.228.56.94 (for the downstairs printer)
- Click Next
- Select HP LaserJet 9050 pcl5 as the printer type
- Click OK
- Check if you want this printer as your default printer
- Click Next
- Click Finish

## MAC

- Go (In Finder)
- Utilities
- Printer setup utility
- Add
- IP printer
- Under Protocol select HP jet Direct Socket
- In address box type: 152.228.56.230 (upstairs printer)
- OR
- In address box type: 152.228.56.94 (downstairs printer)
- In the Print Using area select HP Laserjet 9050 as the printer
- Click Add
- Click Continue